# Handleiding Forexa Access Point

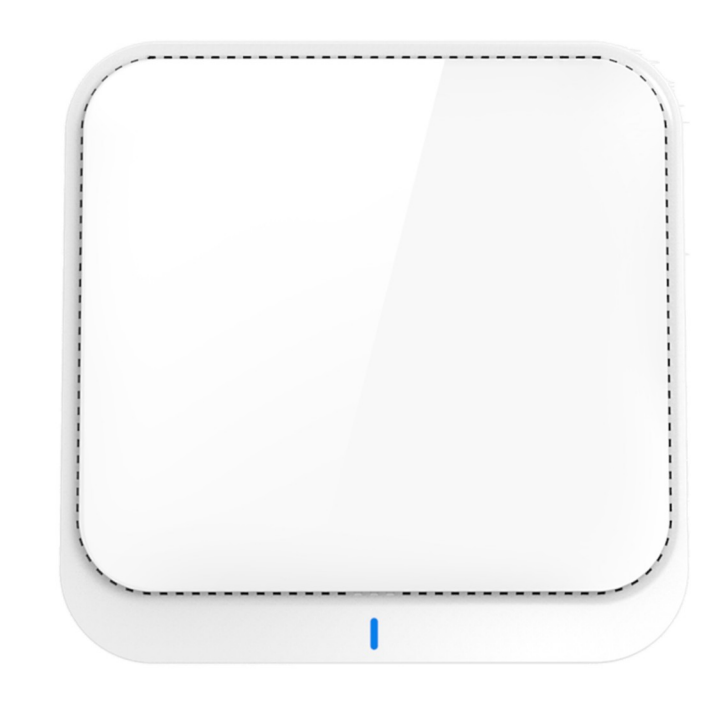

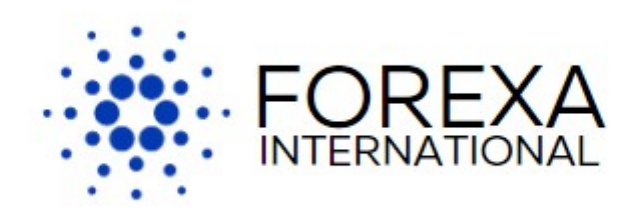

Ga naar het configuratiescherm en klik op 'Netwerkstatus en -taken weergeven'.

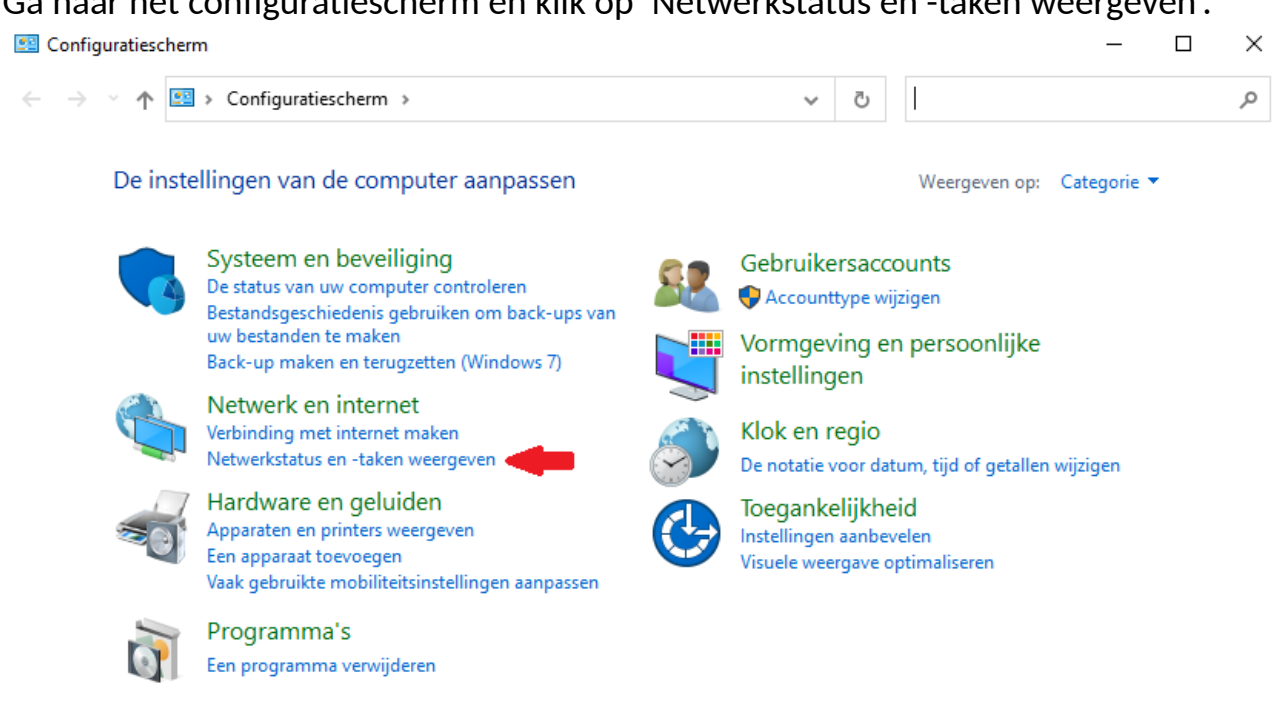

# Klik op 'Adapterinstellingen wijzigen'.

| Netwerkcentrum                                                                                                    |                                                                                                    |                                                                                                    |                                                                                 | - 0                                 | × |  |  |
|----------------------------------------------------------------------------------------------------|----------------------------------------------------------------------------------------------------|----------------------------------------------------------------------------------------------------|---------------------------------------------------------------------------------|-------------------------------------|---|--|--|
| $\leftarrow$ $\rightarrow$ $\checkmark$ $\uparrow$ $\clubsuit$ $\sim$ Netwerk en internet $\rightarrow$ Netwerk centrum $\sim$ $\circlearrowright$ |                                                                                                    | ē                                                                                                    | In Configuratiescherm zoeken                                                    | ,p                                  |   |  |  |
| Configuratiescherm                                                                                                    | Basisnetwerkgegevens weergeve                                                                                                    | en en verbindi                                                                                              | ingen                                                                           | instellen                           |   |  |  |
| -<br>Adapterinstellingen wijzigen 🚄                                                                                                    | De actieve netwerken weergeven                                                                                                    |                                                                                                    |                                                                                 |                                     |   |  |  |
| Geavanceerde instellingen voor<br>delen wijzigen                                                                                                   | <b>Onbekend netwerk</b><br>Openbaar netwerk                                                                                                    |                                                                                                    | Toegangstype: Geen netwerktoegang<br>Verbindingen: I Draadloze netwerkverbindin |                                     |   |  |  |
| Opties voor mediastreaming                                                                                                    |                                                                                                    |                                                                                                    |                                                                                 | (Wireless 2.40)                     |   |  |  |
|                                                                                                    | De netwerkinstellingen wijzigen                                                                                                    |                                                                                                    |                                                                                 |                                     |   |  |  |
|                                                                                                    | Een nieuwe verbinding of een nieuw netwerk instellen<br>Een breedband-, inbel- of VPN-verbinding instellen of een router of toegangspunt instellen. |                                                                                                    |                                                                                 | n router of toegangspunt instellen. |   |  |  |
|                                                                                                    | Problemen oplossen<br>Netwerkproblemen vaststellen e                                                                                                | Problemen oplossen<br>Netwerkproblemen vaststellen en oplossen of informatie voor probleemoplossing zoeken. |                                                                                 |                                     |   |  |  |

## Klik op 'LAN-verbinding' of 'Draadloze netwerkverbinding'.

👰 Netwerkverbindingen

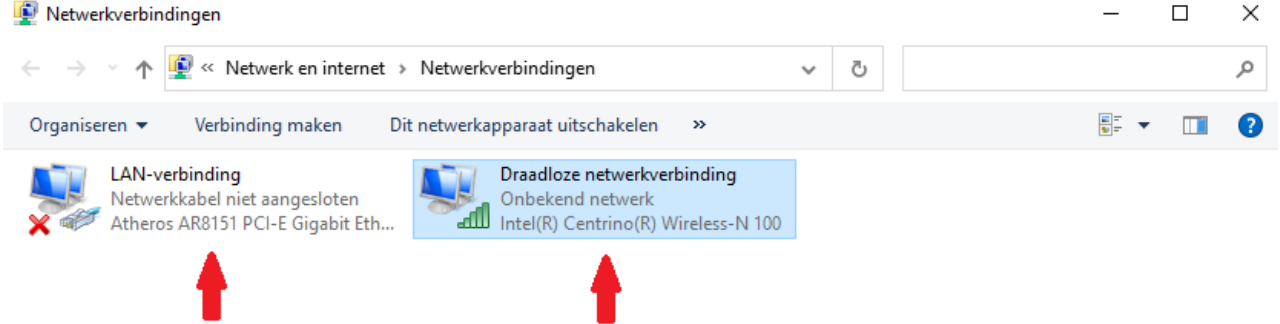

#### Klik op 'Eigenschappen'.

diff Status van Draadloze netwerkverbinding

 $\times$ 

| Algemeen                                    |              |                       |  |  |  |
|---------------------------------------------|--------------|-----------------------|--|--|--|
| Verbinding                                  |              |                       |  |  |  |
| IPv4-connectiviteit:                        |              | Geen netwerktoegang   |  |  |  |
| IPv6-connectiviteit:                        |              | Geen netwerktoegang   |  |  |  |
| Status van media:                           |              | Ingeschakeld          |  |  |  |
| SSID:                                       |              | Wireless 2.4G         |  |  |  |
| Tijdsduur:                                  |              | 00:05:06              |  |  |  |
| Snelheid:                                   |              | 72,0 Mbps             |  |  |  |
| Signaalsterkte:                             |              | lltee                 |  |  |  |
| Details Eigenschappen van draadloos netwerk |              |                       |  |  |  |
| Activiteit                                  |              |                       |  |  |  |
| Verzo                                       | Ontvangen    |                       |  |  |  |
| Bytes:                                      | 289.660      | 274.377               |  |  |  |
|                                             |              |                       |  |  |  |
| Eigenschappen                               | Uitschakelen | Problemen vaststellen |  |  |  |
| 1                                           |              | Sluiten               |  |  |  |

Selecteer 'Internet Protocol versie 4 (TCP/Ipv4)' en klik op 'Eigenschappen'.

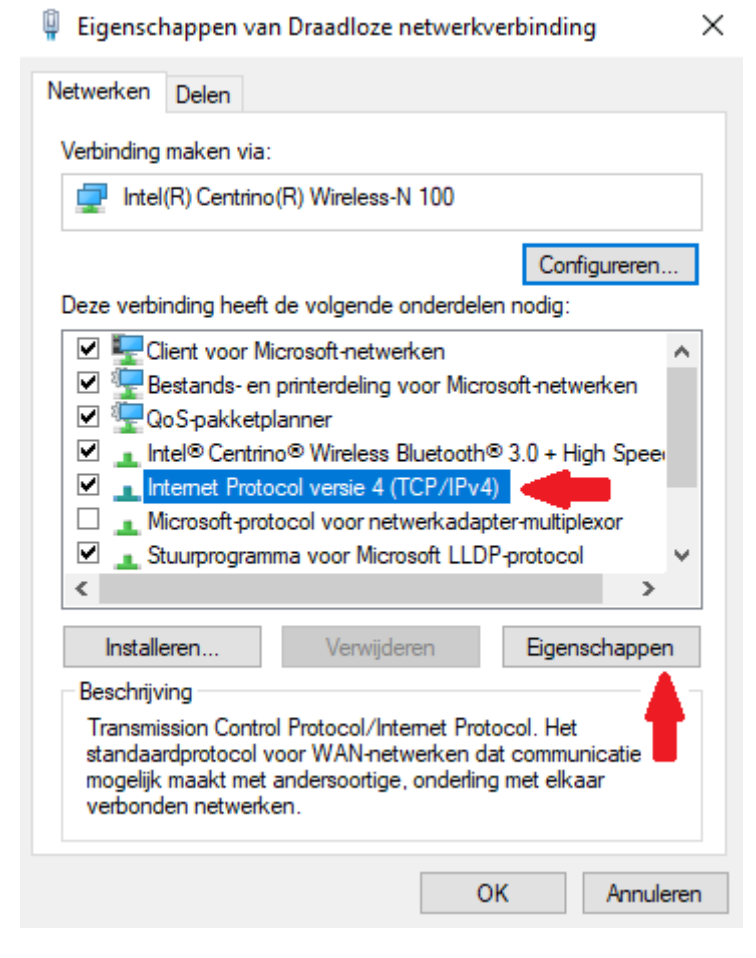

Selecteer 'Het volgende IP-adres gebruiken:' en voer de volgende nummers in: IP-adres: 192.168.188.252

Subnetmasker: 255.255.255.0

#### Klik vervolgens op 'OK' en sluit het tabblad.

Eigenschappen van Internet Protocol versie 4 (TCP/IPv4)

 $\times$ 

| Algemeen                                             |                                                                                                  |                                                                                              |  |  |
|------------------------------------------------------|--------------------------------------------------------------------------------------------------|----------------------------------------------------------------------------------------------|--|--|
| IP-instellir<br>deze mog<br>netwerkb                 | ngen kunnen automatisch wor<br>elijkheid ondersteunt. Als dit i<br>eheerder naar de geschikte Ii | den toegewezen als het netwerk<br>niet het geval is, dient u de<br>P-instellingen te vragen. |  |  |
| Auto                                                 | omatisch een IP-adres laten to                                                                   | pewijzen                                                                                     |  |  |
| • Het                                                | volgende IP-adres gebruiken:                                                                     | -                                                                                            |  |  |
| IP-adre                                              | es: 🛑                                                                                            | 192 . 168 . 188 . 252                                                                        |  |  |
| Subnet                                               | tmasker:                                                                                         | 255 . 255 . 255 . 0                                                                          |  |  |
| Standa                                               | ardgateway:                                                                                      |                                                                                              |  |  |
| Auto                                                 | omatisch een DNS-serveradre                                                                      | s laten toewijzen                                                                            |  |  |
| De v                                                 | olgende DNS-serveradressen                                                                       | gebruiken:                                                                                   |  |  |
| Voorke                                               | urs-DNS-server:                                                                                  |                                                                                              |  |  |
| Alterna                                              | atieve DNS-server:                                                                               |                                                                                              |  |  |
| Instellingen tijdens afsluiten valideren Geavanceerd |                                                                                                  |                                                                                              |  |  |
|                                                      | -                                                                                                | OK Annuleren                                                                                 |  |  |

#### Sluit alle tabbladen.

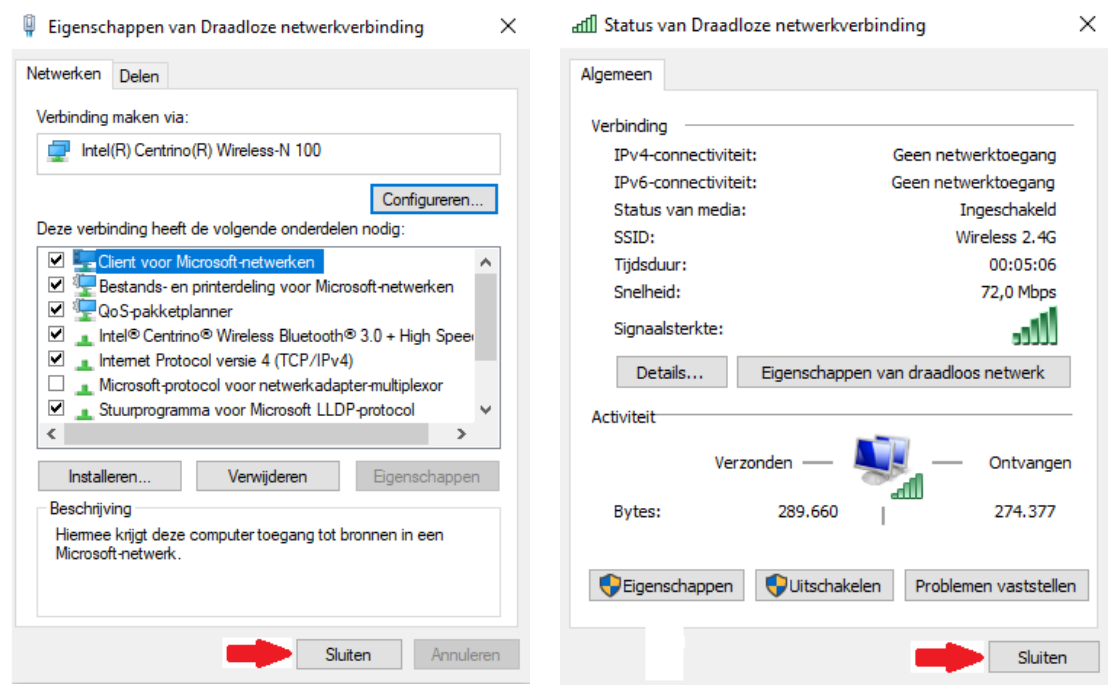

Ga naar uw webbrowser en typ in de zoekbalk: 192.168.188.253

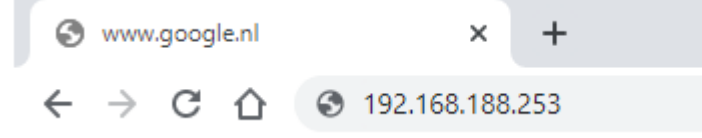

## Log in met het wachtwoord: admin

| S Intelligent Wireless AP × +                                               |                               |       |      | ~ -     | ٥ | $\times$ |
|-----------------------------------------------------------------------------|-------------------------------|-------|------|---------|---|----------|
| ← → C ☆ ▲ Niet beveiligd   192.168.188.253/cgi-bin/showhtml?page=login.html |                               | 07    |      |         |   | :        |
| ★ Bookmarks                                                                 |                               |       |      |         |   | **       |
| INTELLIGENT<br>2200M Wireless AP                                            |                               | [     | 简体中文 | English | 1 |          |
| E                                                                           |                               |       |      |         |   |          |
|                                                                             | * Login Device<br>admin (***) | Login |      |         |   |          |
|                                                                             |                               |       |      |         |   |          |
|                                                                             |                               |       |      |         |   |          |

U komt nu op de pagina van de access point. U kunt deze nu volledig naar wens instellen.

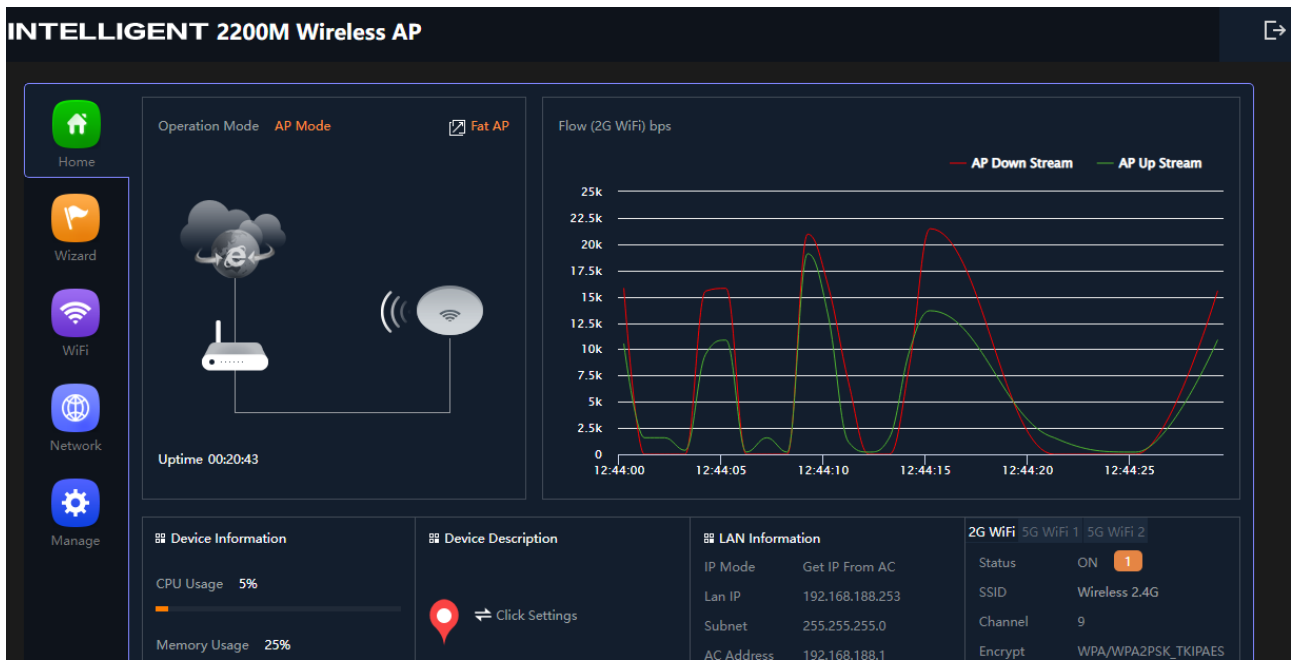

# Als u de modus wilt aanpassen, klik dan op 'Wizard'.

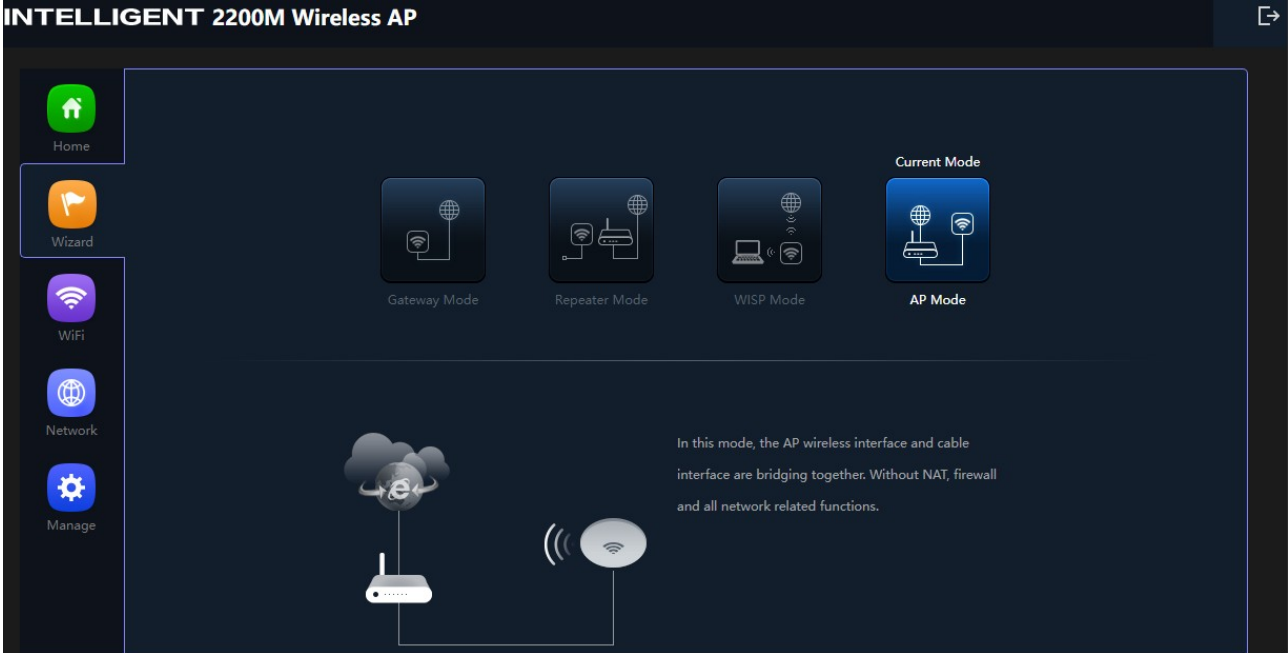

AP modus: In deze modus vormen de draadloze AP-interface en de kabelinterface een brug. Zonder NAT, firewall en alle andere netwerkgerelateerde functies.

WISP modus: In deze modus worden alle ethernetpoorten met elkaar verbonden en zal de draadloze client verbinding maken met het ISP-toegangspunt. De NAT is ingeschakeld en de ethernetpoort van de PC delen hetzelfde IP adres met ISP via draadloze LAN. U moet eerst de draadloze verbinding instellen op de clientmodus en verbinding maken met de ISP AP op de Site-Survey pagina. Het verbindingstype kan worden ingesteld op de WAN-pagina met behulp van PPPOE, DHCP-client en statische IP.

Repeater modus: In deze modus heeft de gebruiker toegang tot draadloze AP, apparaten kunnen worden aangesloten op een ander draadloos netwerk met behulp van de draadloze verbinding, alle interfaces zijn met elkaar verbonden. Zonder NAT, firewall en alle netwerkgerelateerde functies.

Gateway modus: In deze modus moet het apparaat verbinding maken met internet via ADSL/kabelmodem. De NAT is ingeschakeld en de LAN-poorten van de computer delen hetzelfde IP-adres met ISP via de WAN-poort. Het verbindingstype kan worden ingesteld op de WAN-pagina met behulp van PPPOE, DHCP-client of statische IP.